## 【一太郎 2018 編】

小説特有のルールに沿った文章の整形を自動化するマル秘テク

「地の文の行頭は 1 マス空ける」「会話文は行頭から括弧を書き始める」など、小説執筆 では、特有のスタイルを意識する必要があります。一太郎 2018 で強化された入力アシス ト機能を利用して自動的に文章を整えるよう設定しておくと、執筆に集中しやすくなりま す。

## ●入力アシスト機能を設定する

1. [ツールーオプションーオプション]を選択します。

| <ul> <li>① 77ℓル 編集 表示 挿入 書式 罫線</li> <li>□ 25ℓμ</li> <li>□ 25ℓμ</li> <li>□ 25ℓμ</li> <li>□ 32ℓμ</li> <li>□ 32ℓμ</li></ul> | ール(T) ウインドウ ヘルプ<br>文書校正(E)<br>スペルチェック(K)                                           | JUST_PDF_3<br>Q ・ []<br>文字                                  |
|----------------------------------------------------------------------------------------------------|------------------------------------------------------------------------------------|-------------------------------------------------------------|
| 三 基本 ▼ M 5 明朝(標準) ▼ 10.5(標準) ▼                                                                                                    | ig / ハイフネ-ション( <u>N</u> )<br>Ξ 文書要約( <u>S</u> )<br>添削(赤入れ)( <u>P</u> )<br>目次(索引(M) | ■ TAB<br>30 40 50 60 70 80 90<br>90 90 90                   |
|                                                                                                    | ♥ 単語登録(W)<br>入力設定(I) ▶<br>拡張機能(V) ▶                                                |                                                             |
|                                                                                                    | ③ 感大(B)<br>割付( <u>A</u> )<br>オプション(Q)<br>■ オプション(Q)                                | 79ay( <u>0)</u>                                             |
|                                                                                                    | <ul> <li>オーダーメイド(D)…</li> <li>団 カ<br/>ク<br/>項<br/>互</li> </ul>                     | バレット(D<br>「ラデーション/(ターン(D)<br>目現ファイル(D) ▶<br>互換設定/コンパータ(G) ▶ |
|                                                                                                    | 7<br>7                                                                             | ドイン設定(3)<br>ドイン解除(8)                                        |

2. 左側の [グループ] で [入力-入力アシスト] を選択します。以下の項目で「する」 を選択します。

- ・[行頭にスペースを挿入する]
- ・[行頭の開き括弧・改行の前の空白を削除する]
- ・[行頭の開き括弧と対になる閉じ括弧で改行する]

※ [対になる引用符/括弧を補完する] が「する」のときは無効です。

| 17(G)                           | 表示する項目(D) オペアの項目                          | - 検索(9)                                 |                              |
|---------------------------------|-------------------------------------------|-----------------------------------------|------------------------------|
| ν γ(α)<br>1 🔟 h=\JIL            |                                           | 18/60/                                  |                              |
| ーは 文字カーソル                       | 項目一覧(0)                                   | Anna anna anna anna anna anna anna anna |                              |
| ▲ 野線カーソル                        | 項目                                        | 設定                                      | コメント                         |
| 入力                              | 🔒 URLにハイパーリンクを自動設定する                      | する                                      | エディタの画面のときは無効です。             |
| ● 入力操作                          | 📮 行頭にスペースを挿入する                            | する                                      |                              |
| 漢 漢字人力                          | 🔲 行頭のスペースをインデントにする                        | する                                      | アウトラインの画面のときは無効です。           |
|                                 | □ □ □ ○ ○ ○ ○ ○ ○ ○ ○ ○ ○ ○ ○ ○ ○ ○ ○ ○ ○ | する                                      |                              |
|                                 | → 対になる引用符/括弧を補完する                         | する(文字の最後)                               |                              |
|                                 | 7番 🔰 📮 対でない引用符を対になる引用符に変更する               | する                                      |                              |
| ▲ 枠·図形·野術                       | 泉 一 行頭の記号・数字を個条書きにする                      | する                                      | 「個条書きの設定・追加を有効にする」が無効であるときは調 |
| - 🛃 操作環境                        | 🚨 行頭の数字を連番にする                             | する                                      |                              |
| 🥜 操作環境                          | 📮 行頭の連番を引き継ぐ                              | する                                      |                              |
| - 互換設定                          | 縦組文書の半角数字に縦中横を自動設定する                      | する                                      | エディタの画面のときは無効です。             |
|                                 | 💭 行頭の開き括弧と対になる閉じ括弧で改行する                   | রত                                      | 「対になる引用符/括弧を補完する」が有効であるときは無約 |
| ・ 10 ノアイ ルオオTF<br>・ 「ロ」(日本7月11月 |                                           |                                         |                              |
|                                 |                                           |                                         |                              |
|                                 | -                                         |                                         |                              |

 $\downarrow$ 

3. 執筆時に入力アシストが不要な項目があれば「しない」を選択します。たとえば、次の項目は、初期設定で「する」が選択されています。

- ・[URL にハイパーリンクを自動設定する]
- ・[行頭のスペースをインデントにする]
- ・[対になる引用符/括弧を補完する]

| ,−7(G)                                                  | 表示する項目(D)                           | すべての項目                                                 | ✓ 検索(S)  |                                                 |  |  |  |
|---------------------------------------------------------|-------------------------------------|--------------------------------------------------------|----------|-------------------------------------------------|--|--|--|
|                                                         | 項目一覧(O)                             |                                                        |          |                                                 |  |  |  |
| □ ↓ 又子カーソル                                              | 項日                                  |                                                        | 設定       | コメント                                            |  |  |  |
| 入力                                                      | Q URL(2/\-//8-                      | リンクを自動設定する                                             | しない      | エディタの画面のときは無効です。                                |  |  |  |
| ● 入力操作                                                  | □ 行頭にスペース                           | 2を挿入する                                                 | する       |                                                 |  |  |  |
| ) 漢字入力                                                  | 🚨 行頭のスペーン                           | えをインデントにする                                             | しない      | アウトラインの画面のときは無効です。                              |  |  |  |
|                                                         | 🚨 行頭の開き括                            | 弧・改行の前の空白を削除する                                         | する       |                                                 |  |  |  |
|                                                         | ↓ 員対になる引用                           | 符/括弧を補完する                                              | UtaUN    |                                                 |  |  |  |
| 1 範囲と実行位置                                               | ◎対でない引用                             | 符を対になる引用符に変更する                                         | する       |                                                 |  |  |  |
| 砕·図形·罫線                                                 | ↔ 行頭の記号・数字を個条書きにする<br>→ 行頭の数字を連番にする |                                                        | する       | 「個条書きの設定・追加を有効にする」が無効であるときは                     |  |  |  |
| → 「探作理常境 → 」 → 」 → 」 → 」 → 」 → → → → → → → → → →        |                                     |                                                        | वि<br>च  |                                                 |  |  |  |
| 一 万換設定                                                  | ○ 行頭の理審を                            | 51さ推行<br>4角地文に縦内横ちち動設定する                               | 90<br>オス | エディカの両面のときけ無効です                                 |  |  |  |
| 1マンド操作                                                  | 一行頭の関発折                             | - プロダンナルショルナード県 で日本の信欠ルビタ の<br>このシッカ(コカス月月)に注意のアウロがテオス | マン       | エリインの回回のCCは無外にす。<br>「対にわる引田洋が手部を嫌完する」が支払であるとも注册 |  |  |  |
| <ul> <li>・・・・・・・・・・・・・・・・・・・・・・・・・・・・・・・・・・・・</li></ul> |                                     |                                                        |          |                                                 |  |  |  |
|                                                         | <                                   |                                                        |          |                                                 |  |  |  |
|                                                         | 対になる引用符/1<br>設定: しない<br>コメント:       | 括弧を補完する                                                |          | 0                                               |  |  |  |

## $\downarrow$

4. [OK] をクリックします。

| ループ(G)                                                                                                    | 表示する項目(D)                                                                                                    | すべての項目               | √ 検索(S)                                                    |                                                                                 |  |  |
|----------------------------------------------------------------------------------------------------|----------------------------------------------------------------------------------------------------|----------------------|------------------------------------------------------------|---------------------------------------------------------------------------------|--|--|
| p                                                                                                    | 項目一覧(O)                                                                                                    |                      | hand (                                                     |                                                                                 |  |  |
|                                                                                                    | 項日<br>〇 URL(こ)ハイパーリンクを自動設定する<br>〇 行頭(こスペースを挿入する<br>〇 行頭の開き括弧(改行の前の空白を削除する<br>〇 対頭の開き括弧(改行の前の空白を削除する<br>〇 対応なる引用符/括弧を補完する<br>〇 対でないる(用符/括弧を補完する<br>〇 行頭の記号・数字を個条書をにする<br>〇 行頭の説字を遠番にする<br>〇 行頭の説字を送番にする<br>〇 行頭の説字を送番にする<br>〇 行頭の説字を送番にする<br>〇 行頭の説字を送番にする<br>〇 行頭の説字を送番にする |                      | 設定<br>しない<br>する<br>しない<br>する<br>する<br>する<br>する<br>する<br>する | コンノド<br>エディタの画面のとさは無効です。<br>アウトラインの画面のとさは無効です。<br>「個条書きの設定・追加を有効にする」が無効であるとさは認知 |  |  |
| <ul> <li>□ フィノル操作</li> <li>□ フィノル操作</li> <li>□ 保存処理</li> <li>□ 白動パックアップ</li> <li>□ コンバート</li> <li>□ 白動パックアップ</li> <li>□ ファイル操作</li> <li>□ 登録ファイル</li> <li>□ 登録ファイル</li> </ul> |                                                                                                    | 細とおいてなる時利じ社会開で化文イナする | <u>वि</u>                                                  | 「対になるち」用行/指弧を補売する」が有効であるときは悪な                                                   |  |  |
|                                                                                                    | 対になる引用符/<br>設定: しない<br>コメント:                                                                                                    | 括弧を補完する              |                                                            |                                                                                 |  |  |

## ●設定した入力アシスト機能を確認する

1. [Enter] キーを押して改行すると、自動的に行頭に全角スペースが挿入されます。(文章の先頭は空白を入れて一文字分空けるルール)

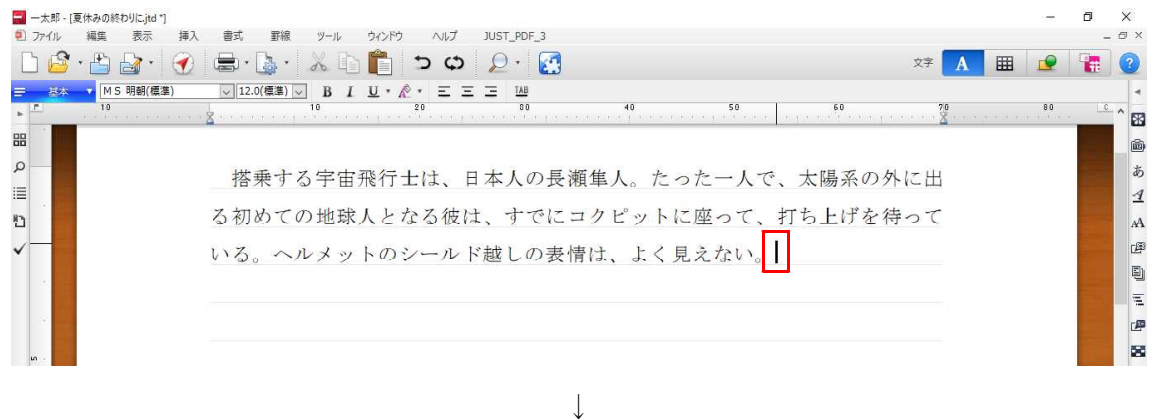

| 🔜 一太郎                 | [要休みの終わりに,jtd ']                                                  |                  | -  | ٥ | ×           |
|-----------------------|-------------------------------------------------------------------|------------------|----|---|-------------|
| • ファイル                | 編集 表示 挿入 書式 罫線 ツール ウインドウ ヘルプ JUST_PDF_3                           |                  |    | - | ⊜ ×         |
|                       | 🕽 • 💾 🍙 • 🛞 • 😹 🗅 💼 ⊃ 🗢 👂 🚱 🛛 🐲                                   | A III            |    | 1 | ?           |
| = 82                  | ■ MS明朝(標準) □ 12.0(標準) □ B I U * 於 * 三 三 148                       |                  |    |   | -           |
| 5 E                   | 10 1 10 20 00 40 50 60 70                                         | I TOT IT TOT THE | 80 | C | ^ <b>FR</b> |
| 88                    |                                                                   |                  |    |   | <b></b>     |
| Q                     | 世 み オ ス 宁 中 恐 行 十 け ー ロ ナ ↓ の 長 海 住 ↓ ち っ た ー ↓ ズ ・ 十 唱 ズ の め に 出 |                  |    |   | あ           |
|                       | 16末する于田飛打工は、日本八の天旗単八。たろに一八て、太陽末の外に山                               |                  |    |   | 4           |
| <u>ت</u>              | る初めての地球人となる彼は、すでにコクピットに座って、打ち上げを待って                               |                  |    |   | A           |
| <ul> <li>✓</li> </ul> | いろ、ヘルメットのシールド越しの表情け よく見えない。回                                      |                  |    |   | æ           |
|                       |                                                                   |                  |    |   | 6           |
|                       |                                                                   |                  |    |   | Ξ           |
| 1.0                   |                                                                   |                  |    |   | e           |
| <b>in</b> .           |                                                                   |                  |    |   | 8           |

 $\downarrow$ 

2. 行頭にスペースが入っている状態で、開き括弧(「)を入力、確定すると、自動的に 行頭のスペースが削除されます。(会話文は空白を入れずに行頭から括弧を書くルール)

| 1       10       10       10       10       10       10       10       10       10       10       10       10       10       10       10       10       10       10       10       10       10       10       10       10       10       10       10       10       10       10       10       10       10       10       10       10       10       10       10       10       10       10       10       10       10       10       10       10       10       10       10       10       10       10       10       10       10       10       10       10       10       10       10       10       10       10       10       10       10       10       10       10       10       10       10       10       10       10       10       10       10       10       10       10       10       10       10       10       10       10       10       10       10       10       10       10       10       10       10       10       10       10       10       10       10       10       10       10       10       10       10       <  | -   一太郎 -             | (夏休みの終わりに.jtd *)                                      |                    | - 0  | ×    |
|----------------------------------------------------------------------------------------------------|-----------------------|-------------------------------------------------------|--------------------|------|------|
| ○       ●       ●       ●       ●       ●       ●       ●       ●       ●       ●       ●       ●       ●       ●       ●       ●       ●       ●       ●       ●       ●       ●       ●       ●       ●       ●       ●       ●       ●       ●       ●       ●       ●       ●       ●       ●       ●       ●       ●       ●       ●       ●       ●       ●       ●       ●       ●       ●       ●       ●       ●       ●       ●       ●       ●       ●       ●       ●       ●       ●       ●       ●       ●       ●       ●       ●       ●       ●       ●       ●       ●       ●       ●       ●       ●       ●       ●       ●       ●       ●       ●       ●       ●       ●       ●       ●       ●       ●       ●       ●       ●       ●       ●       ●       ●       ●       ●       ●       ●       ●       ●       ●       ●       ●       ●       ●       ●       ●       ●       ●       ●       ●       ●       ●       ●       ●       ●       ●                                                                 | 2 ファイル                | 編集 表示 挿入 書式 野線 ツール ウィンドウ ヘルプ JUST_PDF_3               |                    | -    | ð ×  |
| ■       ●       ●       ●       ●       ●       ●       ●       ●       ●       ●       ●       ●       ●       ●       ●       ●       ●       ●       ●       ●       ●       ●       ●       ●       ●       ●       ●       ●       ●       ●       ●       ●       ●       ●       ●       ●       ●       ●       ●       ●       ●       ●       ●       ●       ●       ●       ●       ●       ●       ●       ●       ●       ●       ●       ●       ●       ●       ●       ●       ●       ●       ●       ●       ●       ●       ●       ●       ●       ●       ●       ●       ●       ●       ●       ●       ●       ●       ●       ●       ●       ●       ●       ●       ●       ●       ●       ●       ●       ●       ●       ●       ●       ●       ●       ●       ●       ●       ●       ●       ●       ●       ●       ●       ●       ●       ●       ●       ●       ●       ●       ●       ●       ●       ●       ●       ●       ●       ●                                                                 |                       | × 🗄 🍙 · 🔗 📾 · 👗 · 👗 🗈 🎁 🏷 🗘 🛃 🥵 🔅                     | A 🏼 🗖              | 2    | ?    |
| 10       10       20       10       40       50       60       20       10       60       20       10       60       10       10       10       10       10       10       10       10       10       10       10       10       10       10       10       10       10       10       10       10       10       10       10       10       10       10       10       10       10       10       10       10       10       10       10       10       10       10       10       10       10       10       10       10       10       10       10       10       10       10       10       10       10       10       10       10       10       10       10       10       10       10       10       10       10       10       10       10       10       10       10       10       10       10       10       10       10       10       10       10       10       10       10       10       10       10       10       10       10       10       10       10       10       10       10       10       10       10       10       < | ■ 基本                  | ▼ MS明網(標準) ▽ 12.0(標準) ▽ B I U × 於 × 三 三 1/4           |                    |      | -    |
| 当該「「「」」「「」」   当該「「」」   「」   「」   「」   「」   「」   「」   「」   「」   「」   「」   「」   「」   「」   「」   「」   「」   「」   「」   「」   「」   「」   「」   「」   「」   「」   「」   「」   「」   「」   「」   「」   「」   「」   「」   「」   「」   「」   「」   「」   「」   「」   「」 </td <td>5 E</td> <td>10 10 20 80 40 50 60 70<br/>10 10 10 20 80 40 50 60 70</td> <td>T TOT IT TOT TOT I</td> <td>0.00</td> <td>^ ER</td>                                                                                                    | 5 E                   | 10 10 20 80 40 50 60 70<br>10 10 10 20 80 40 50 60 70 | T TOT IT TOT TOT I | 0.00 | ^ ER |
| <ul> <li></li></ul>                                                                                                    | 88                    |                                                       |                    |      | 6    |
| ■ 「「「」 「「」 「」 「」 「」 「」 「」 「」 「」 「」 「」 「」                                                                                                    | ρ <u></u>             | <b>状垂さる空中恐行上は、ロオ人の長海進人、たった二人で、土児での</b> 別に出            |                    |      | あ    |
| □ る初めての地球人となる彼は、すでにコクピットに座って、打ち上げを待って<br>いる。ヘルメットのシールド越しの表情は、よく見えない。□<br>□                                                                                                    |                       | 檜来する于田飛打上は、日本八の茂瀬単八。たろた一八で、太陽末のFFに山                   |                    |      | 4    |
| ✓ いる。ヘルメットのシールド越しの表情は、よく見えない。 □ □ □ □ □ □ □ □ □ □ □ □ □ □ □ □ □ □ □                                                                                                    | 5                     | る初めての地球人となる彼は、すでにコクピットに座って、打ち上げを待って                   |                    |      | A    |
|                                                                                                    | <ul> <li>✓</li> </ul> | いろ、ヘルメットのシールド越しの表情け、よく見えない。回                          |                    |      | æ    |
|                                                                                                    |                       |                                                       |                    |      | Đ    |
|                                                                                                    |                       |                                                       |                    |      | Ξ    |
|                                                                                                    |                       |                                                       |                    |      | æ    |
|                                                                                                    | un .                  |                                                       |                    |      | 8    |

 $\downarrow$ 

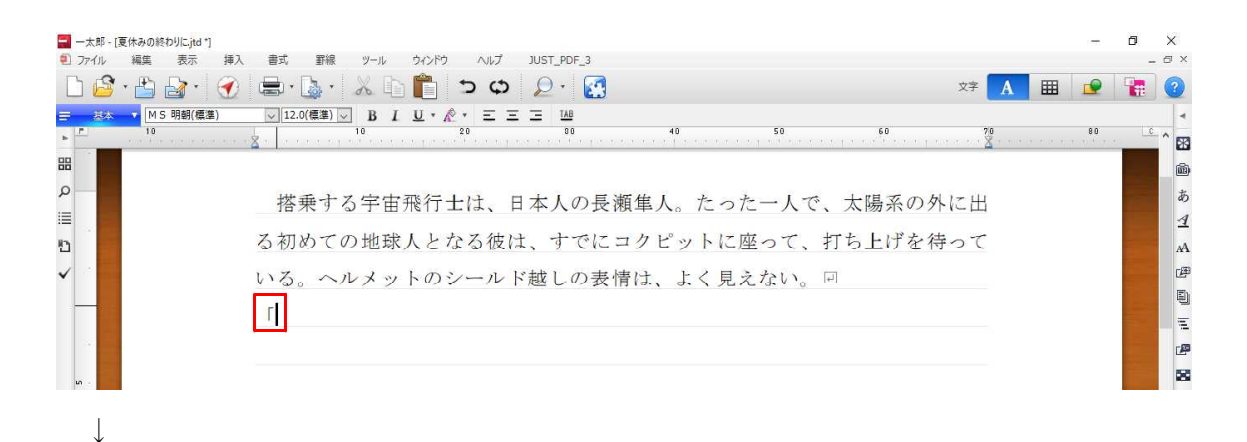

3. 行頭の括弧と対になる閉じ括弧を入力、確定すると、自動的に改行され、行頭にスペースが挿入されます。カーソルが自動的に次行の行頭に移動するので、文章をスムーズに書き進められます。

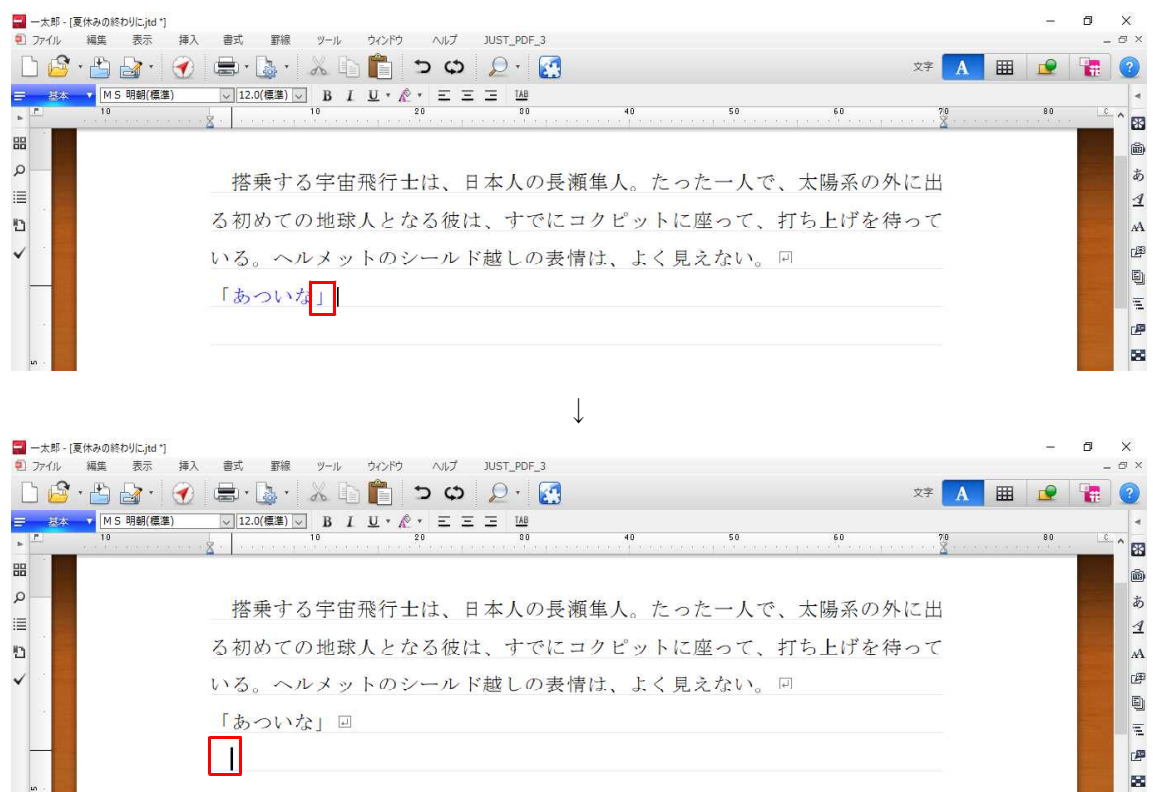

入力アシスト機能を一時的にオフにしたいときは、[F2] キーを押すと機能を無効にでき ます。再度 [F2] キーを押すと有効になります。

| 🔜 一太郎 -  <br>🗊 ファイル | [夏休みの終わりに.jtd *]<br>編生 表示 挿入 | 書式 罫線 ツール      | ウィンドウ                  | ヘルプ     | IUST PDF 3   |             |                        |
|---------------------|------------------------------|----------------|------------------------|---------|--------------|-------------|------------------------|
|                     | • 🖺 🛃 • 💮                    | ×              | 6 💼 🗄                  | ာတ      | Q · 🛃        |             |                        |
| 三基本                 | ▼ MS明朝(標準)<br>10             | ✓ 12.0(標準) ✓ B | <u>L U · Å</u> •<br>₂( | ΞΞ      | E 1AB<br>80  | 40          | 50                     |
| 88                  |                              | <u>a</u>       |                        |         |              |             |                        |
| ρ<br>               |                              | 搭乗する宇          | <b></b> 主飛行士           | は、日     | 本人の長         | 瀬隼人。        | たった一人で、                |
| 2                   |                              | る初めての地         | 求人とな                   | る彼は     | 、すでに         | コクピッ        | トに <mark>座って、</mark> 打 |
| ✓                   |                              | いる。ヘルメ         | ットのシ                   | ールド     | 越しの表         | 情は、よ        | く見えない。回                |
|                     |                              | 「あついな」         | н                      |         |              |             |                        |
|                     |                              |                |                        |         |              |             |                        |
| un -                |                              |                |                        | オブションの「 | 入力アシスト、ツールチッ | プ表示、漢字入力」の言 | 没定を無効としました             |
|                     |                              |                |                        |         |              |             |                        |
| (4)                 |                              |                | 1                      |         |              |             |                        |
| 🔜 一太郎 -             | [夏休みの終わりに.jtd *]             |                | $\downarrow$           |         |              |             |                        |

| 🔜 一太郎 - [             | 夏休みの終わりに.jtd "] |            |            |                |                  |              |        |       |
|-----------------------|-----------------|------------|------------|----------------|------------------|--------------|--------|-------|
| 된 ファイル                | 編集表示            | 挿入書式野線     | ツール ウインド   | ゥーハノブ          | JUST_PDF_3       |              |        |       |
|                       | • 🗳 🛃 · 🤅       | 👔 🖶 - 🗟 -  | 🕺 🗈 🛍      | 50             | 🔎 · 🛃            |              |        |       |
| 三 基本                  | ▼ MS明朝(標準)      | 🗸 12.0(標準) | <u> </u>   | <b>☆</b> • Ξ Ξ | I TAB            |              |        |       |
| + E                   | 10              | 🛓 . 🛛      | 10         | 20             | 30               | 40           | 50     | ice p |
| 88                    |                 |            |            |                |                  |              |        |       |
| ρ                     |                 | 拔垂す        | ス空宙飛行      | +17 F          | 本人の長瀬            | 催ん たっ        | t1-0   | s –   |
| 13                    |                 |            | 0 1 E 1011 | 1 1 A 1 H      |                  |              |        | 1 2   |
| 5                     |                 | る初めて       | の地球人と      | なる彼に           | t、すでにコ           | クピットに        | 座って、   | 打     |
| <ul> <li>✓</li> </ul> |                 | いる。へ       | ルメットの      | シールト           | 「越しの表情           | は、よく見        | えない。   | 4     |
| ~                     |                 | 「あつい       | な」回        |                |                  |              |        |       |
|                       |                 |            |            |                |                  |              |        |       |
| u +                   |                 |            |            | オプションの         | 「入力アシスト、ツールチップ表テ | 示、漢字入力」の設定を有 | 効としました |       |
|                       |                 |            |            |                |                  |              |        |       |
|                       |                 |            |            |                |                  |              |        |       |